## Accéder aux données disponibles sur le site Internet de l'Insee

### Page d'accueil de l'Insee : https://www.insee.fr

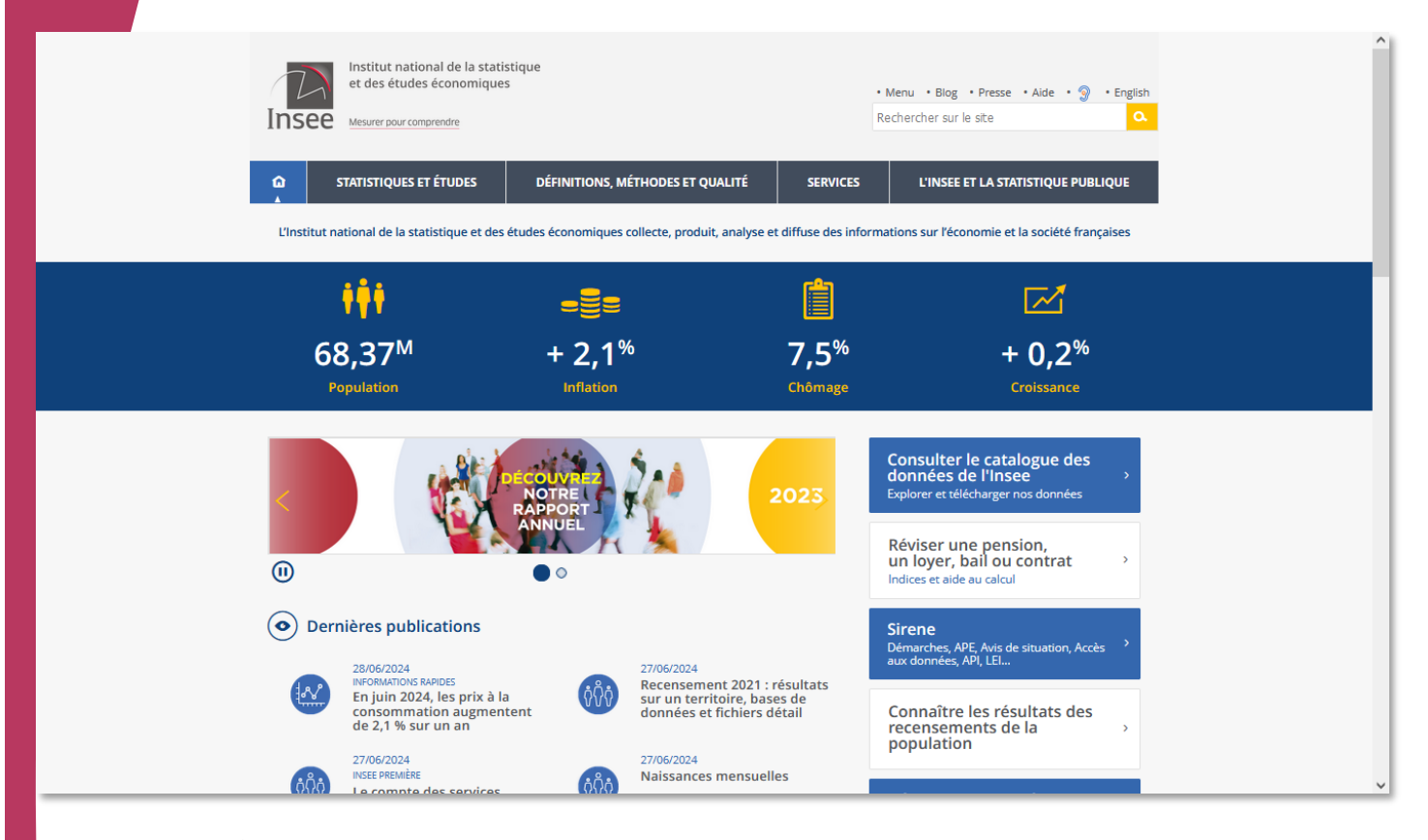

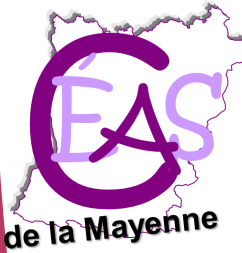

### CEAS de la Mayenne

Centre d'étude et d'action sociale de la Mayenne 29 rue de la Rouillère 53000 Laval Tél. 02 43 66 94 34 Mél. ceas53@wanadoo.fr Site Internet : <u>www.ceas53.org</u> Facebook : <u>@ceasmayenne</u>

### Sommaire

- 1 <u>Populations légales 2021 : le nombre d'habitants</u> dans un territoire
- 2 <u>Résultats statistiques 2021 : toutes les autres don</u> nées issues du recensement de population
- 3 Données des recensements antérieurs
- 4 Toutes les autres données locales
- 5 <u>Les outils interactifs disponibles</u>

1 – Populations légales 2021 : le nombre d'habitants dans un territoire

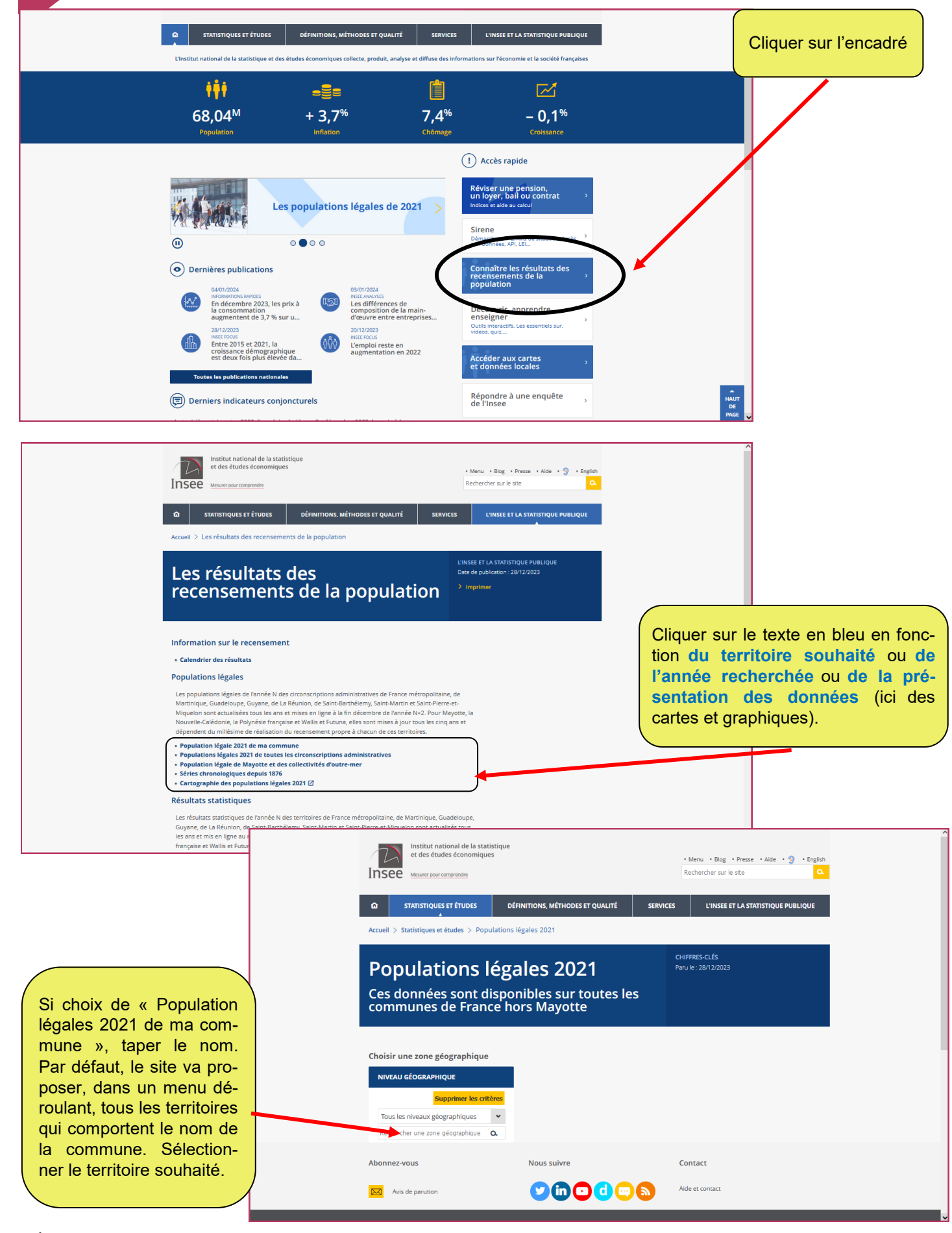

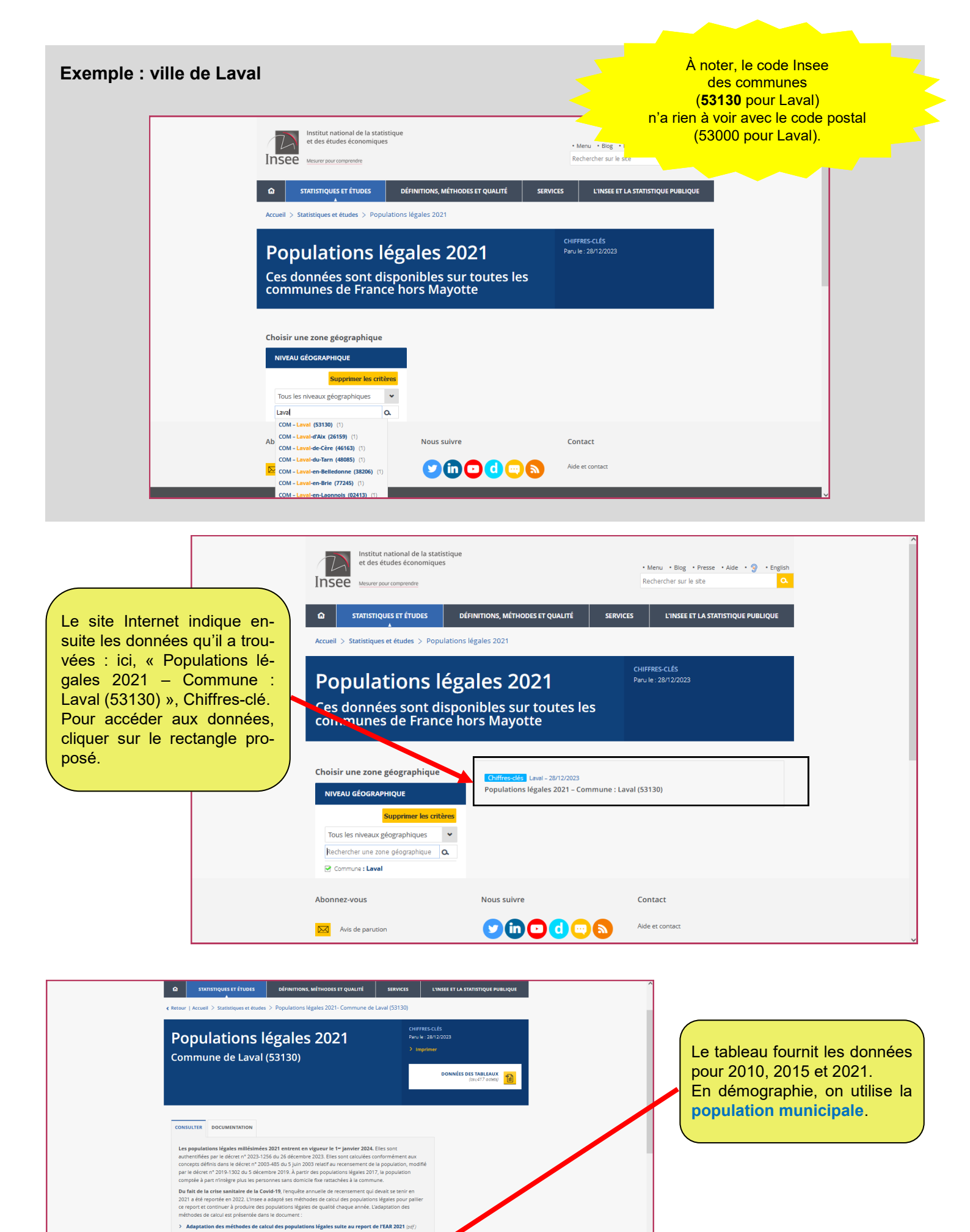

POPLEG T1 - Populations légales

 2010
 2011
 2021

 Population municipale
 50 940
 49 848
 49 657

 Population comptée à part
 31 60
 2 850
 2 522

 Population totale
 54 100
 52 698
 52 179

# 2 – Résultats statistiques 2021 : toutes les autres données issues du recensement de population

L'INSEE ET LA STATISTIQUE PUBLIQUE

Date de publication : 27/06/2024

> Imprimer

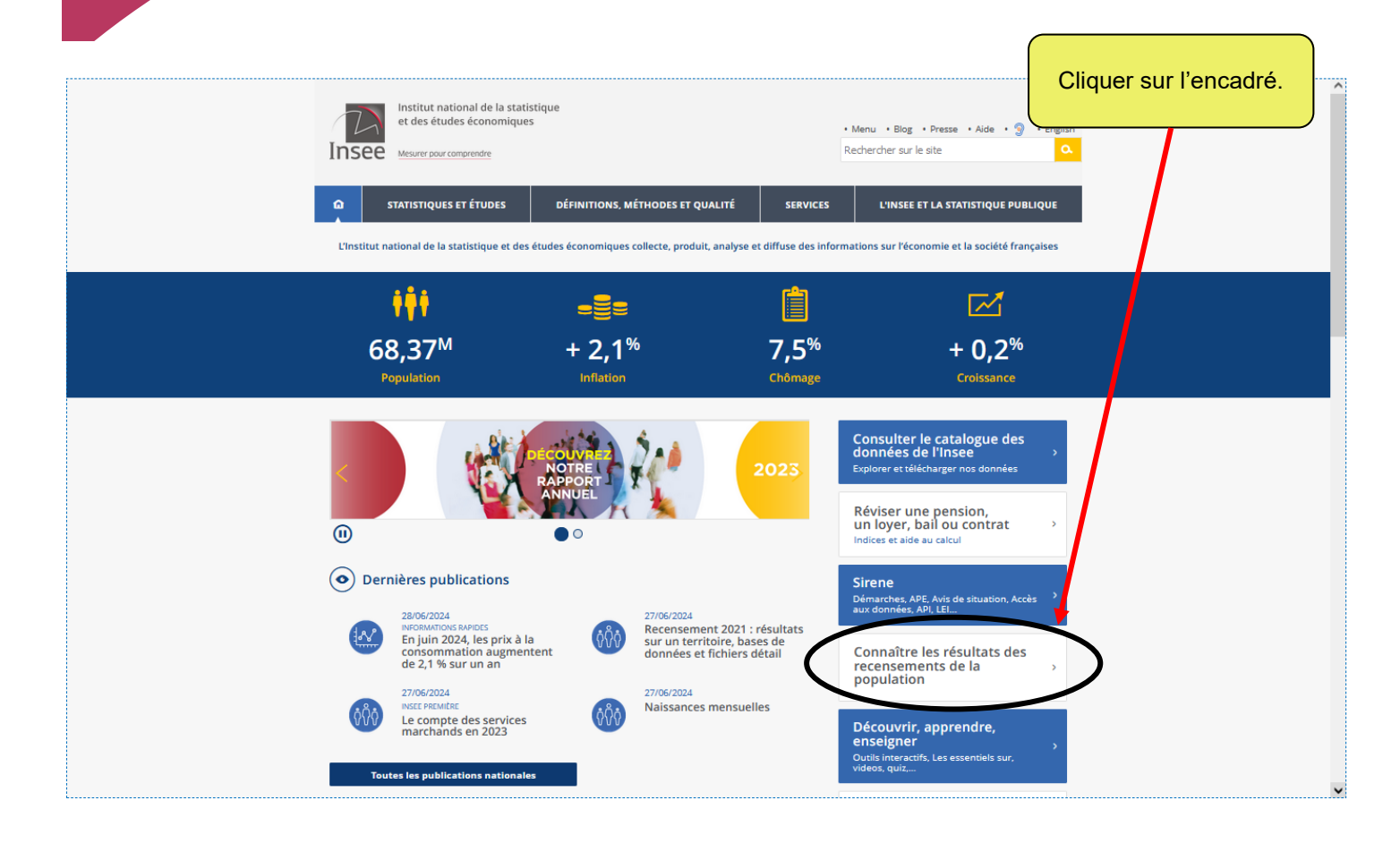

### Les résultats des recensements de la population

Information sur le recensement

• Calendrier des résultats

#### Populations légales

Les populations légales de l'année N des circonscriptions administratives de France métropolitaine, de Martinique, Guadeloupe, Guyane, de La Réunion, de Saint-Barthélemy, Saint-Martin et Saint-Pierre-et-Miquelon sont actualisées tous les ans et mises en ligne à la fin décembre de l'année N+2. Pour Mayotte, la Nouvelle-Calédonie, la Polynésie française et Wallis et Futuna, elles sont mises à jour tous les cinq ans et dépendent du millésime de réalisation du recensement propre à chacun de ces territoires.

- Population légale 2021 de ma commune
- Populations légales 2021 de toutes les circonscriptions administratives
   Population légale de Mayotte et des collectivités d'outre-mer
- Population legale de Mayotte et des collectivités d'ou
   Séries chronologiques depuis 1876
- Cartographie des populations légales 2021 🗹

#### **Résultats statistiques**

Les résultats statistiques de l'année N des territoires de France métropolitaine, de Martinique, Guadeloupe, Guyane, de La Réunion, de Saint-Barthélemy, Saint-Martin et Saint-Pierre-et-Miquelon sont actualisés tous les ans et mis en ligne au mois de juin de l'année N+3. Pour Mayotte, la Nouvelle-Calédonie, la Polynésie française et Wallis et Futuna, lis sont mis à jour tous les cinq ans et dépendent du millésime de réalisation du recensement propre à chacun de ces territoires.

- Recensement 2021 : résultats sur un territoire, bases de données et fichiers détail
   Résultats des millésimes de 2006 à 2020
- Résultats pour Mayotte (recensements 2007, 2012 et 2017)
- Résultats pour les collectivités d'outre-mer : Saint-Barthélemy, Saint-Martin, Saint-Pierre-et-Miquelon, Nouvelle-Calédonie, Polynésie française et Wallis et Futuna
- Miquelon, Nouvelle-Caledonie, Polynesie française et Wall
   Les résultats harmonisés des recensements européens
- Séries chronologiques depuis 1968

#### Documentation

• Documentation sur les résultats du recensement

Cliquer sur la première ligne pour un territoire de métropole.

HAUT

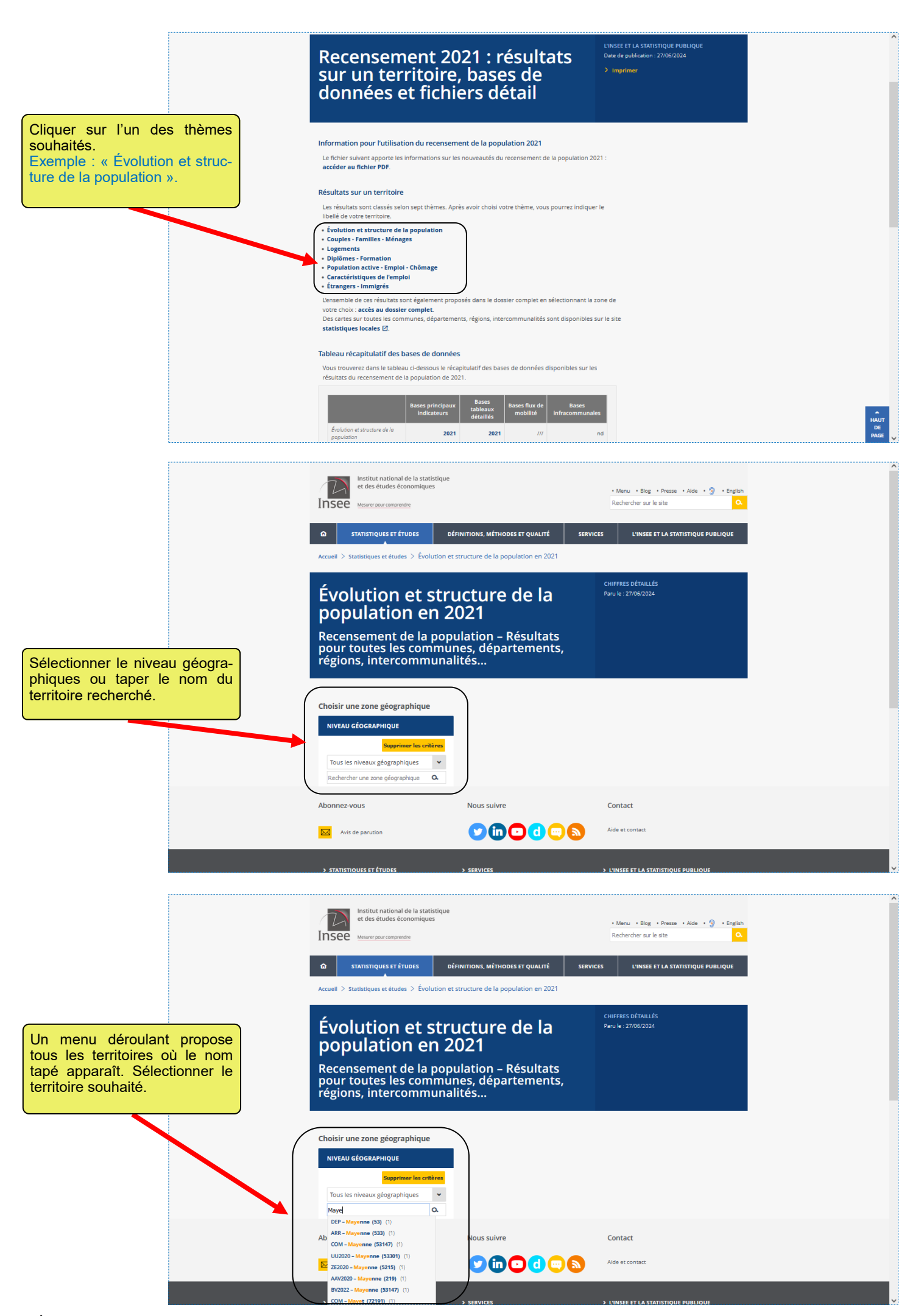

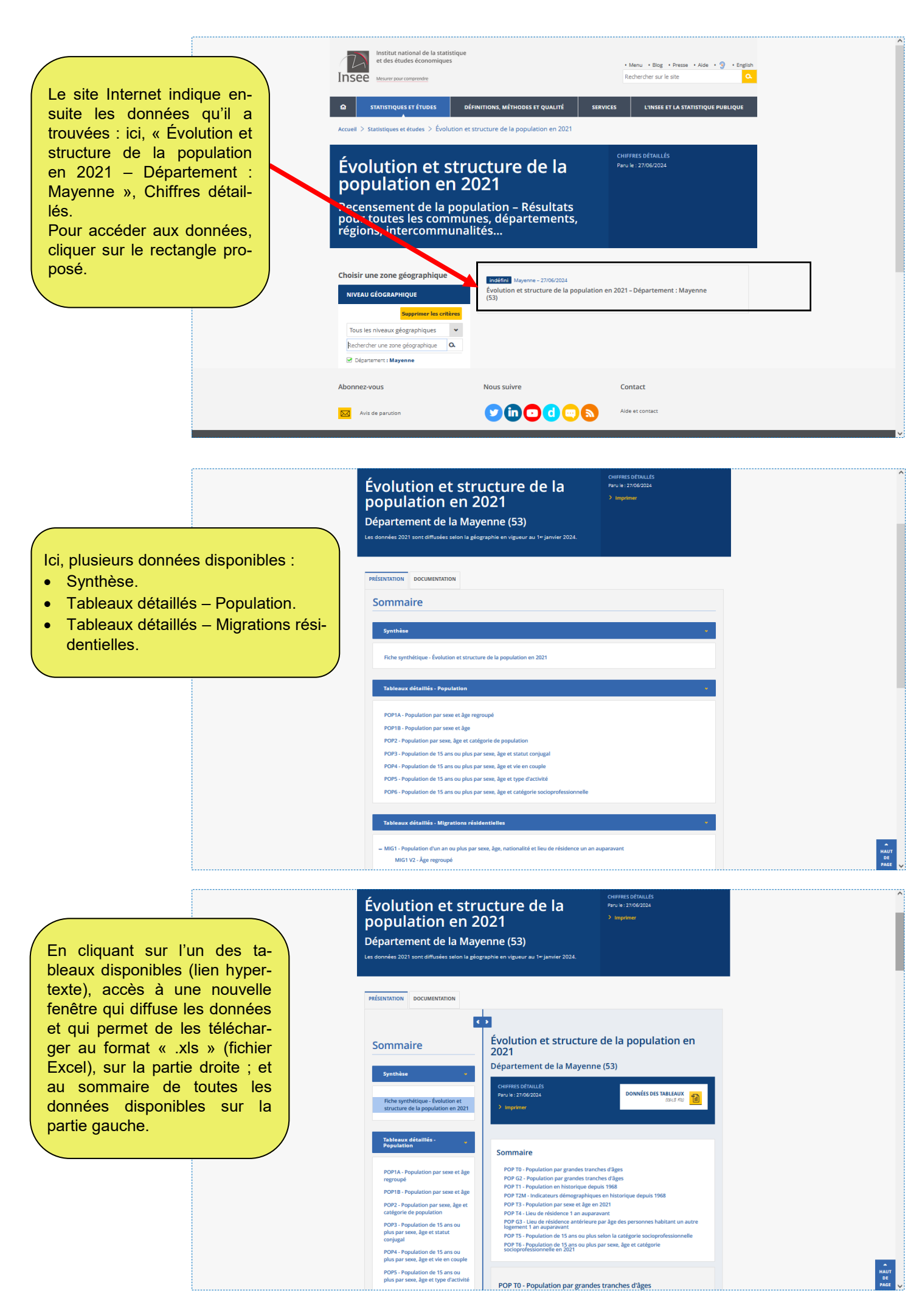

### Données détaillées du recensement

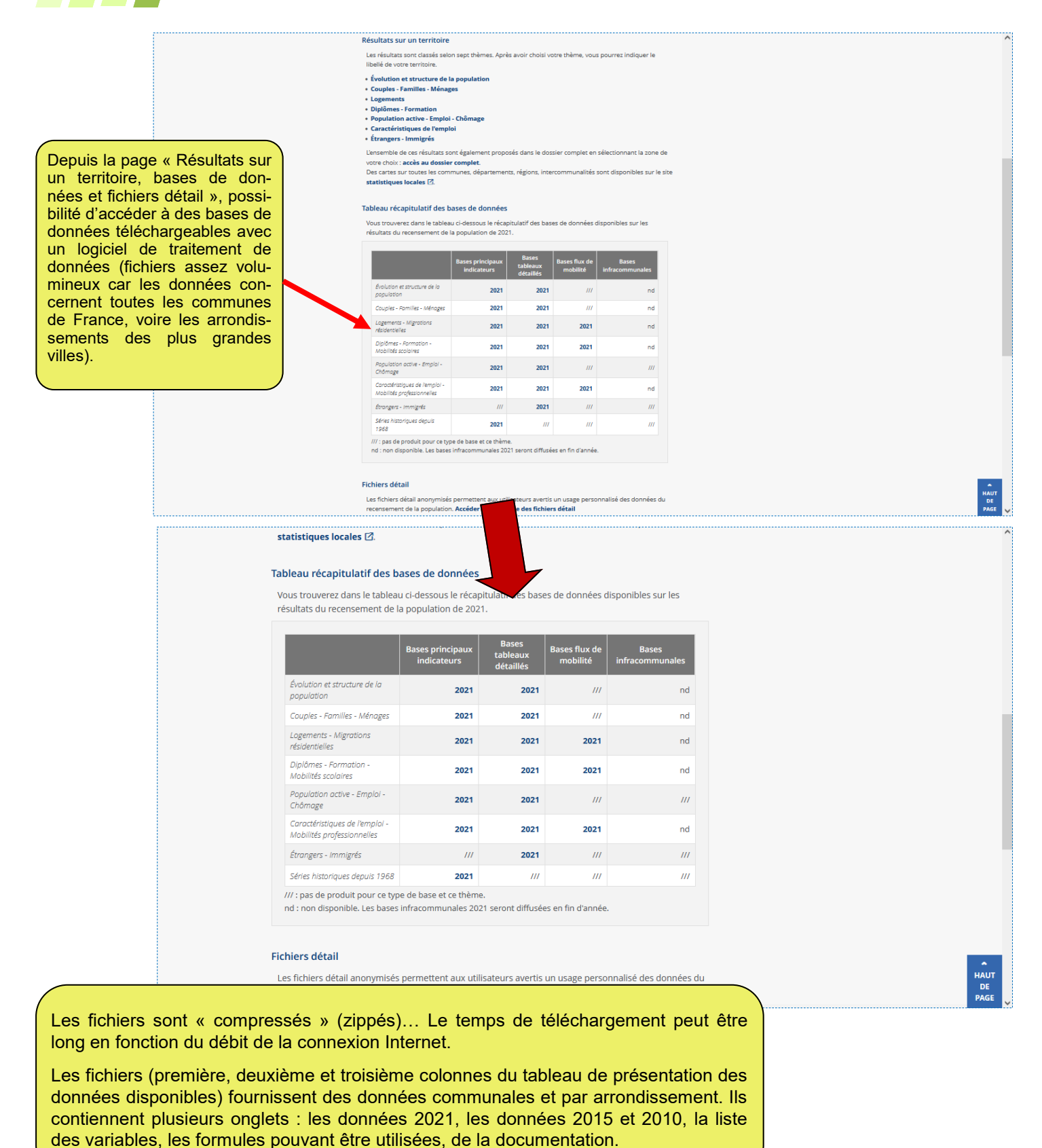

La dernière colonne de présentation du tableau des données porte plus spécifiquement sur les données infra-communales (Iris).

# Données d'un territoire dans un dossier complet

Pour tous les territoires disponibles, on peut accéder à un dossier complet qui regroupe l'ensemble des données du recensement, ainsi que des données de diverses autres sources...

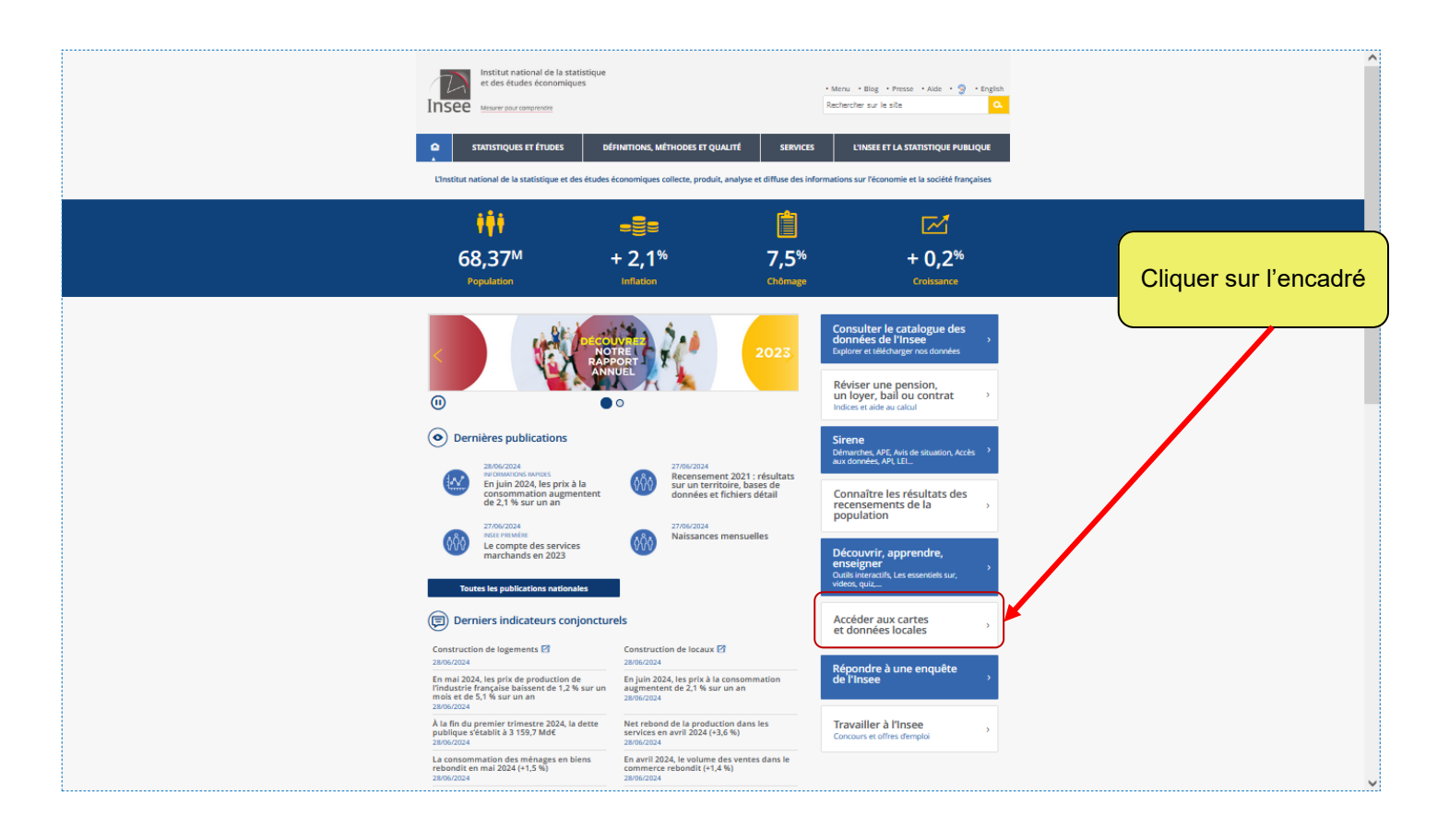

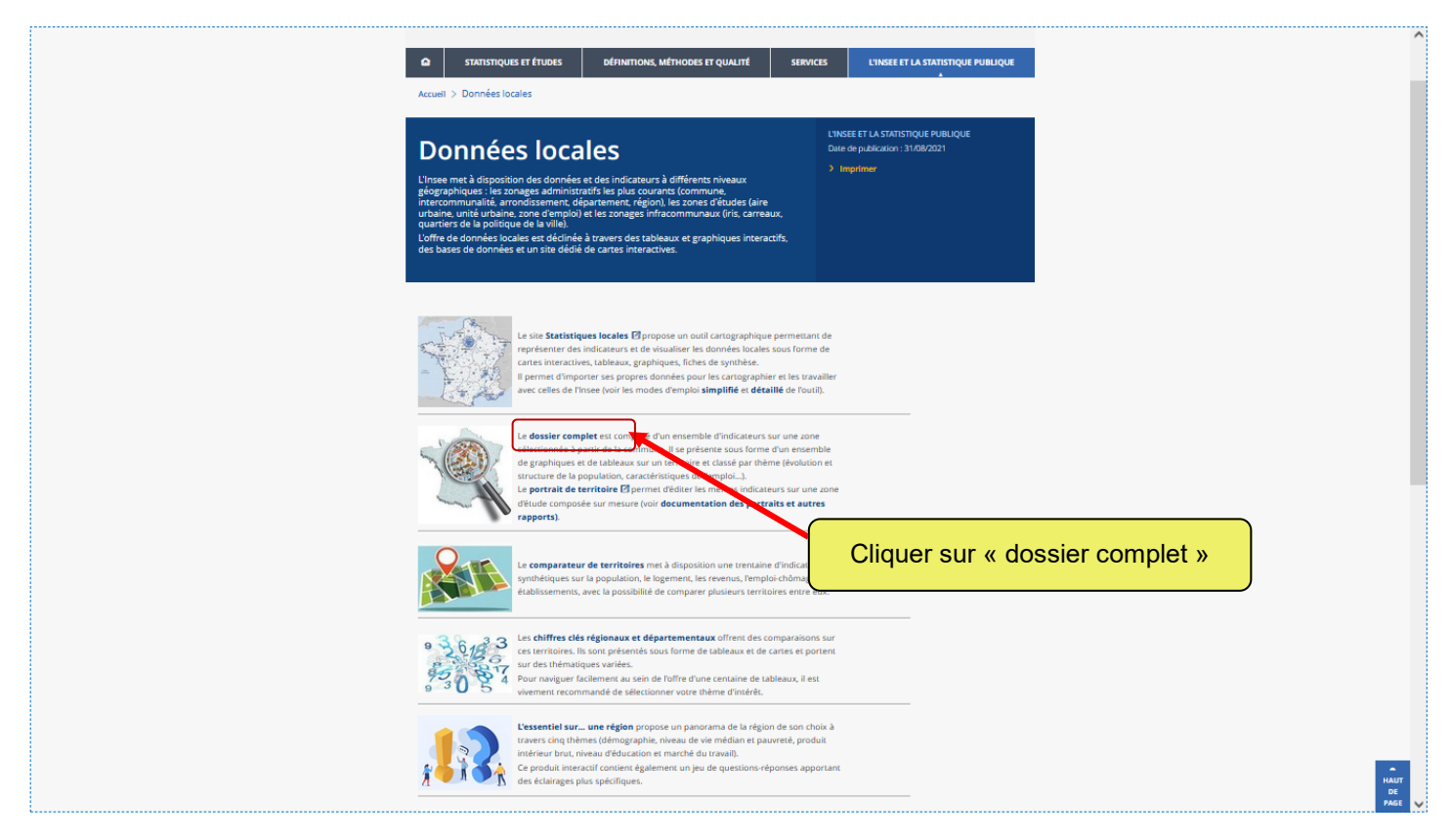

| Institut national de la statistique                              |                                                 |                                                                   | î                                                               |
|------------------------------------------------------------------|-------------------------------------------------|-------------------------------------------------------------------|-----------------------------------------------------------------|
| et des études économiques                                        |                                                 | • Menu • Blog • Presse • Aide • 🥱 • Eng<br>Rechercher sur le site | ish                                                             |
|                                                                  |                                                 |                                                                   |                                                                 |
|                                                                  | DÉFINITIONS, MÉTHODES ET QUALITÉ SER            | VICES L'INSEE ET LA STATISTIQUE PUBLIQUE                          |                                                                 |
| Accueil > Statistiques et études > Dossier co                    | mplet                                           |                                                                   | _                                                               |
| Dossier comple                                                   | t                                               | CHIFFRES DÉTAILLÉS<br>Paru le : 27/06/2024                        |                                                                 |
| Résultats pour toutes l                                          | es communes,                                    |                                                                   |                                                                 |
| départements, régions                                            | , intercommunalités,                            |                                                                   | Dans la rubrique « Niveau                                       |
|                                                                  |                                                 |                                                                   | géographique » (à gauche de                                     |
| Choisir une zone géographique                                    |                                                 |                                                                   | menu déroulant, le niveau                                       |
| Supprimer les critères                                           |                                                 |                                                                   | (ici : « Département »).                                        |
| Tous les niveaux géographiques                                   |                                                 |                                                                   |                                                                 |
| Tous les niveaux géographiques                                   |                                                 |                                                                   |                                                                 |
| Ab Région (1)<br>Département (1)                                 | Nous suivre                                     | Contact                                                           |                                                                 |
| Commune (1) Intercommunalité-Métropole (1)                       |                                                 | Aide et contact                                                   |                                                                 |
| Arrondissement (1)<br>Aire d'attraction des villes 2020 (1)      |                                                 |                                                                   |                                                                 |
| Unité urbaine 2020 (1)                                           | > SERVICES                                      | L'INSEE ET LA STATISTIQUE PUBLIQUE                                |                                                                 |
| 20ne d'empioi 2020 (1)                                           | Keviser une perision, un loyer, pail ou contrac | Linsee                                                            | <b>~</b>                                                        |
|                                                                  |                                                 |                                                                   | ^                                                               |
| STATISTIQUES ET ÉTUDES                                           | DÉFINITIONS, MÉTHODES ET QUALITÉ SER            | VICES L'INSEE ET LA STATISTIQUE PUBLIQUE                          |                                                                 |
| Accueil > Statistiques et études > Dossier co                    | mplet                                           |                                                                   |                                                                 |
| Dossier comple                                                   | t                                               | CHIFFRES DÉTAILLÉS<br>Paru le : 27/06/2024                        |                                                                 |
| Résultats pour toutes l                                          | es communes,                                    |                                                                   |                                                                 |
| départements, régions                                            | , intercommunalités,                            |                                                                   | Commencer à taper le mot                                        |
|                                                                  |                                                 |                                                                   | (ici « Mayenne ») dans la fe-                                   |
| Choisir une zone géographique                                    |                                                 |                                                                   | sure de la frappe, le site va                                   |
| NIVEAU GEOGRAPHIQUE                                              |                                                 |                                                                   | proposer, automatiquement,                                      |
| Département 🗸                                                    |                                                 |                                                                   | nentaux commencant par                                          |
| dont le nom est :         Contenant la commune dont le nom est : |                                                 |                                                                   | « May ». Il suffit de sélec-                                    |
| May Q. DEP - Mayenne (53) (1) DEP - Mayenne (53) (1)             |                                                 |                                                                   | tionner celui souhaité en cli-<br>quant sur le nom qui apparaît |
| Ab                                                               | Nous suivre                                     | Contact                                                           | dans le menu déroulant.                                         |
| Avis de parution                                                 |                                                 | Aide et contact                                                   |                                                                 |
|                                                                  |                                                 |                                                                   |                                                                 |
|                                                                  | Réviser une pension, un loyer, bail ou contrat  | L'Insee                                                           |                                                                 |
| DÉFINITIONS, MÉTHODES ET QUALITÉ                                 | Consulter les indices et séries chronologiques  | Les activités de l'Insee                                          | налт                                                            |
| Demnitions                                                       | Sirene                                          | La statistique publique                                           | PAGE 🧹                                                          |

| Institut national de la statistique<br>et des études économiques<br>Mesure pour comprendre<br>TATISTIQUES ET ÉTUDES de<br>Accueil > Statistiques et études > Dossier com<br>Dossier complet                      | ÉFINITIONS, MÉTHODES ET QUALITÉ SERVIC                                                                        | Menu • Blog • Presse • Aide • Rechercher sur le site      L'INSEE ET LA STATISTIQUE  CHIFFRES DÉTAILLÉS Paru le : 27706/2024 | Le site Internet indique ensuite<br>les données qu'il a trouvées :<br>ici, « Dossier complet – Dépar-<br>tement : Mayenne (53)».<br>Pour accéder aux données,<br>cliquer sur le rectangle propo-<br>sé. |
|----------------------------------------------------------------------------------------------------|----------------------------------------------------------------------------------------------------|----------------------------------------------------------------------------------------------------|----------------------------------------------------------------------------------------------------|
| Résultats pour toutes le<br>départements, régions,<br>Choisir une zone géographique<br>NIVEAU CÉOCRAPHIQUE<br>Supprimer les critères<br>Département<br>Rechercher une zone géographique<br>Département : Mayenne | es communes,<br>intercommunalités,<br>Indéfini Mayenne - 27/06/2024<br>Dossier complet - Département : Mayenn | re (53)                                                                                                    |                                                                                                    |
| Abonnez-vous                                                                                                    | Nous suivre                                                                                                   | Contact<br>Aide et contact                                                                                                   |                                                                                                    |
| > STATISTIQUES ET ÉTUDES                                                                                                    | > SERVICES                                                                                                    | > L'INSEE ET LA STATISTIQUE PUBLIQU                                                                                          | E                                                                                                    |

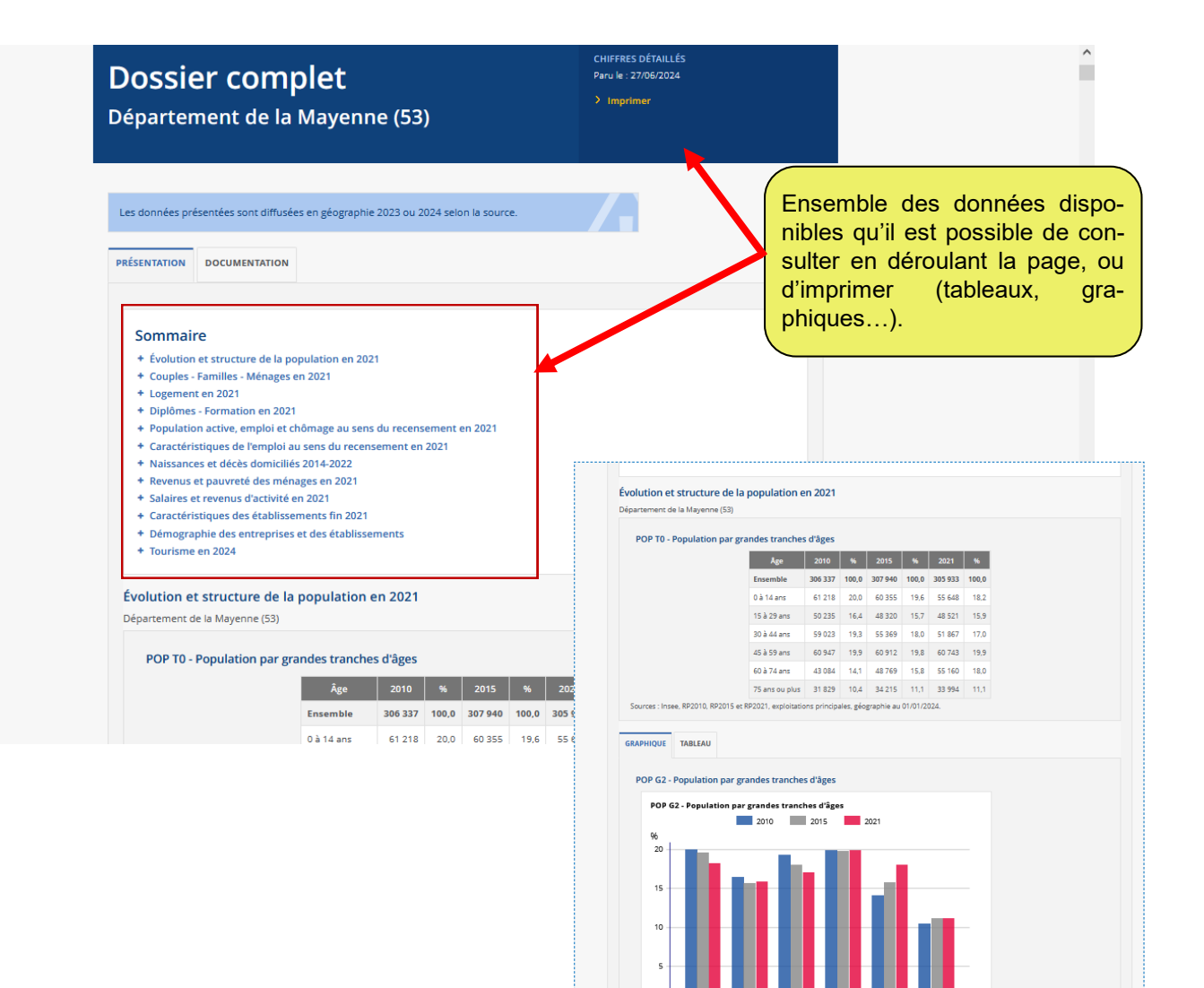

0 à 14 15 à 29 30 à 44 45 à 59 60 à 74 75 ans ans ans ans ans ans ou + 3 – Données des recensements antérieurs

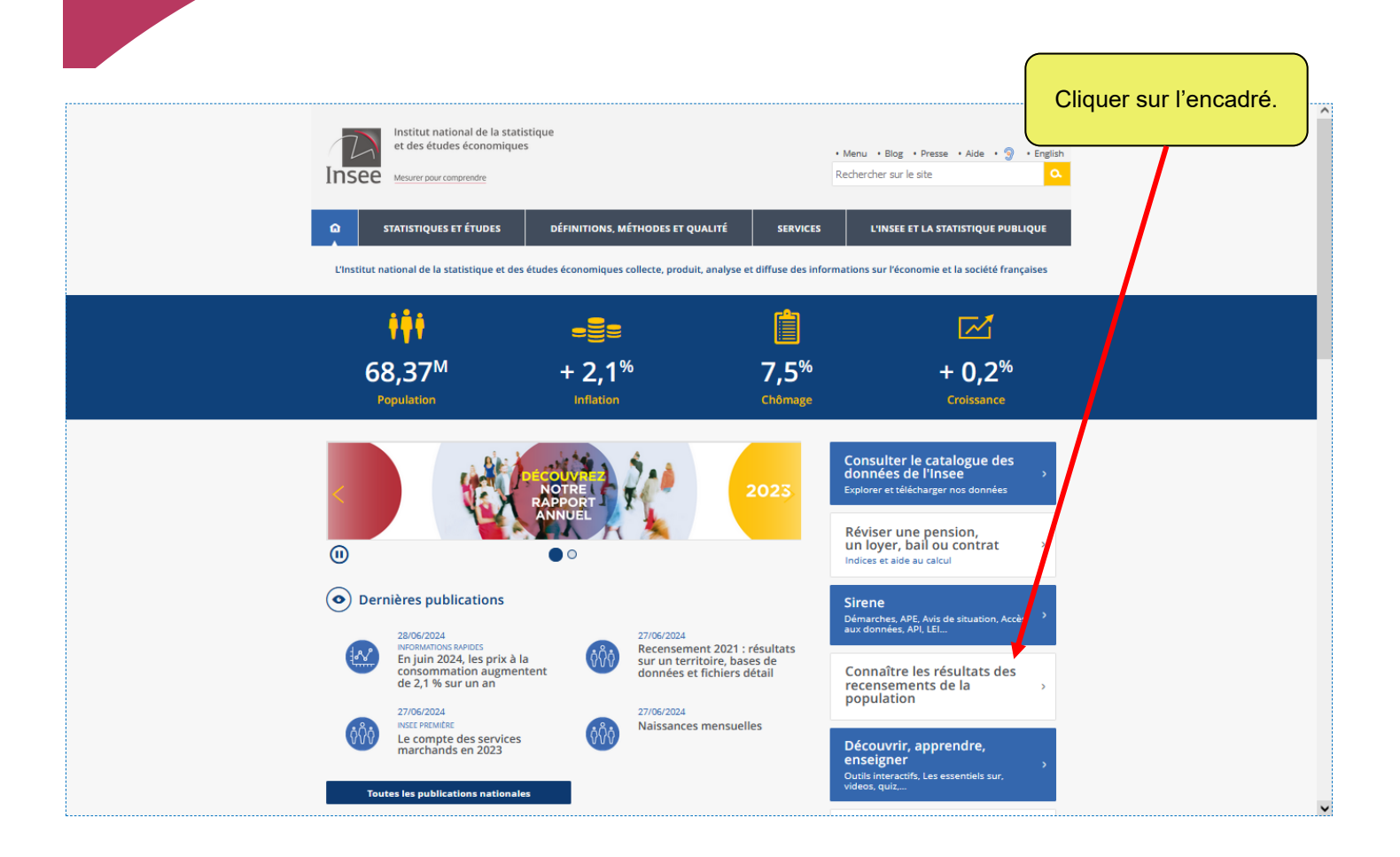

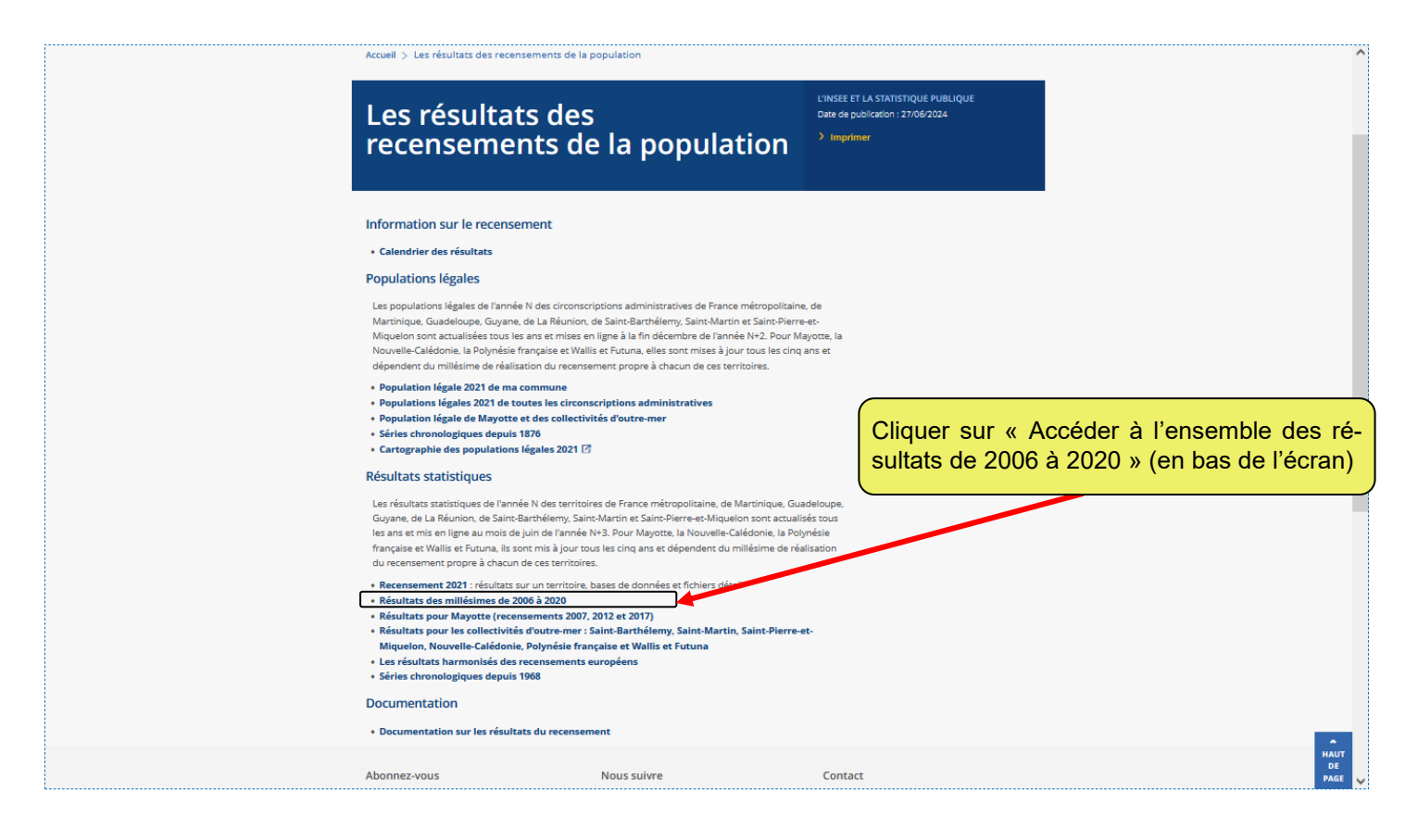

| Résultats des millési<br>2006 à 2020                                                                                                    | mes de Date de put<br>> Imprim                                                               | əlicətlon : 27/06/2024<br>er |  |
|----------------------------------------------------------------------------------------------------|----------------------------------------------------------------------------------------------|------------------------------|--|
| Recensement de la population                                                                                                    |                                                                                              |                              |  |
| Vous trouverez sur cette page les liens vers l'ensemble des résu                                                                                                    | ultats statistiques des recensements de la                                                   |                              |  |
| population expluis 2000.<br>Il est recommandé de comparer deux recensements sur une pi<br>plus sur les comparaisons de deux recensements, vous pouvez<br>dans <b>la page suivante.</b> | ériode d'au moins cinq ans. Pour en savoir<br>c choisir la fiche méthodologique sur ce sujet |                              |  |
| Pour accéder aux résultats, vous devez cliquer sur le millésime                                                                                                    | de votre choix.                                                                              |                              |  |
| résultats statistiques de l'année 2020                                                                                                    |                                                                                              |                              |  |
| <ul> <li>résultats statistiques de l'année 2019</li> <li>résultats statistiques de l'année 2018</li> </ul>                                                                             |                                                                                              |                              |  |
| résultats statistiques de l'année 2017     résultats statistiques de l'année 2016                                                                                                    |                                                                                              |                              |  |
| <ul> <li>résultats statistiques de l'année 2015</li> </ul>                                                                                                    |                                                                                              |                              |  |
| <ul> <li>résultats statistiques de l'année 2014</li> <li>résultats statistiques de l'année 2013</li> </ul>                                                                             |                                                                                              |                              |  |
| <ul> <li>résultats statistiques de l'année 2012</li> </ul>                                                                                                    |                                                                                              |                              |  |
| <ul> <li>résultats statistiques de l'année 2011</li> <li>résultats statistiques de l'année 2010</li> </ul>                                                                             |                                                                                              |                              |  |
| résultats statistiques de l'année 2009     résultats statistiques de l'année 2009                                                                                                    |                                                                                              |                              |  |
| résultats statistiques de l'année 2006     résultats statistiques de l'année 2007                                                                                                    |                                                                                              |                              |  |
| résultats statistiques de l'année 2006                                                                                                    |                                                                                              |                              |  |
| Certains résultats sont en outre proposés depuis 1968.                                                                                                    |                                                                                              |                              |  |
|                                                                                                    |                                                                                              |                              |  |
| Abonnez-vous Nous suiv                                                                                                    | vre Contact                                                                                  |                              |  |
| _                                                                                                    |                                                                                              |                              |  |
| Avis de parution                                                                                                    |                                                                                              | ntact                        |  |
|                                                                                                    |                                                                                              |                              |  |
| > STATISTIQUES ET ÉTUDES > 'ERVICES                                                                                                    | > L'INSEE E                                                                                  | T LA STATISTIQUE PUBLIQUE    |  |
|                                                                                                    |                                                                                              |                              |  |
|                                                                                                    |                                                                                              |                              |  |

- Population selon le sexe et l'âge quinquennal de 1968 à 2019.
- Population de 16 ans ou plus selon le niveau de diplôme, le sexe et l'âge, de 1968 à 2019.
- Structure de la population active de 25 à 54 ans selon la catégorie socioprofessionnelle, selon le niveau de diplôme, selon le sexe ou le secteur d'activité (1968 à 2019).
- Structure de la population active de 15 ans ou plus selon la catégorie socioprofessionnelle, selon le niveau de diplôme, selon le sexe ou le secteur d'activité (1968 à 1999).

Les fichiers des données sont compressés (Zip), d'où un temps assez long de téléchargement.

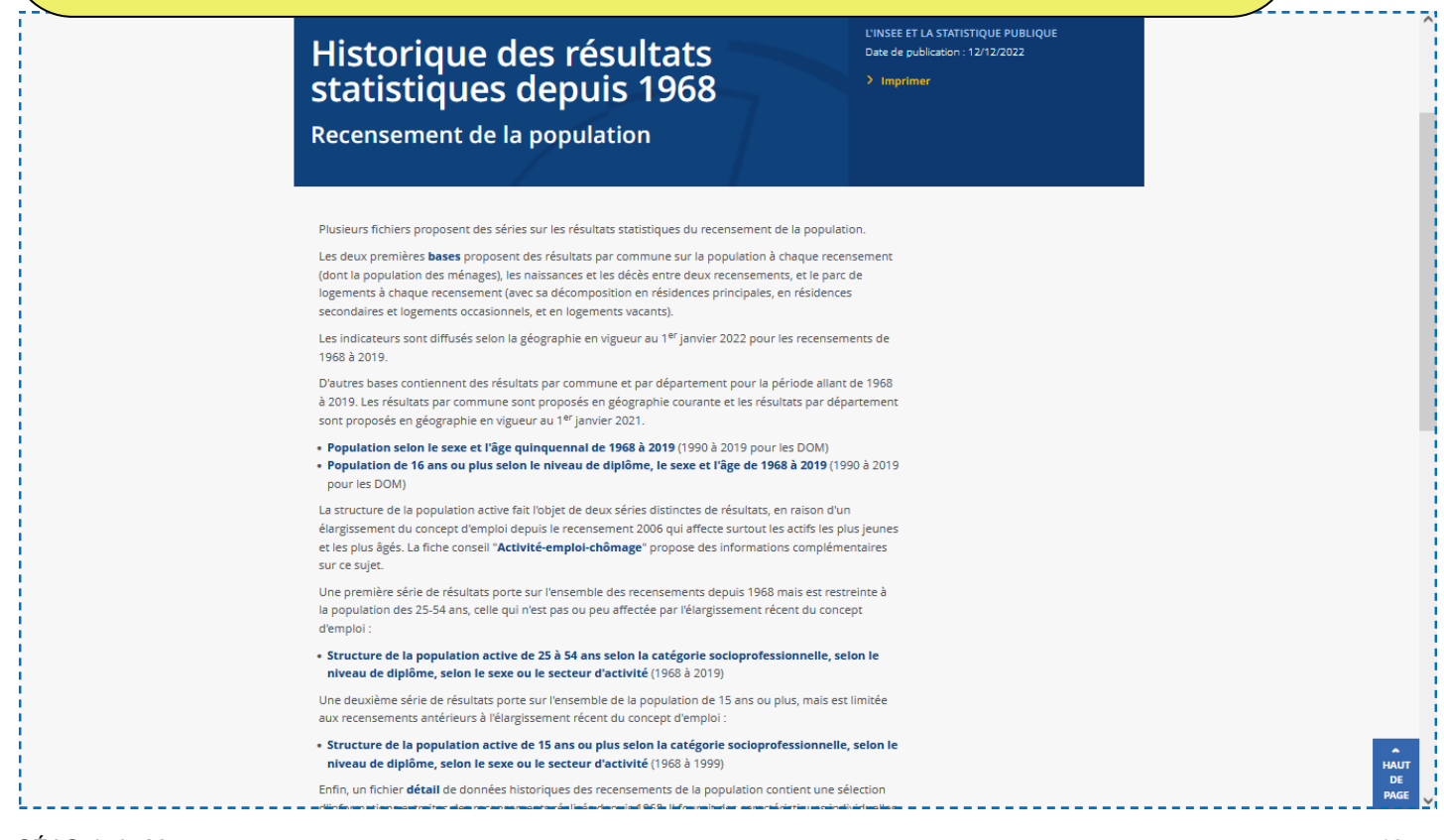

| 4 – Toutes                                                                                                    | les autres données locales                                                                                                    |  |  |  |  |  |
|----------------------------------------------------------------------------------------------------|----------------------------------------------------------------------------------------------------|--|--|--|--|--|
|                                                                                                    | Depuis la page d'accueil, cliquer sur<br>« Statistiques et études ».                                                                                |  |  |  |  |  |
| Institut national de la statistique<br>et des études économiques<br>Mesurer pour comprendre                                                                                                    | • <u>Menu</u> • Contenu • Blog • Espace presse • Aide • English<br>Rechercher sur le site Q                                                         |  |  |  |  |  |
| Image: Construction of the statistic of the statistic of the | DES ET QUALITÉ SERVICES L'INSEE ET LA STATISTIQUE PUBLIQUE te, produit, analyse et diffuse des informations sur l'économie et la société françaises |  |  |  |  |  |
| 67,06 <sup>M</sup> + 0,2 <sup>%</sup><br>Population Inflation                                                                                                    | 7,1% – 13,8%<br>Chômage Croissance                                                                                                    |  |  |  |  |  |
| Les conséquences<br>de la crise sanitaire du Covid-19<br>Retrouvez tous nos travaux Obtenir un avis de situation , sirene                                                                                                    |                                                                                                    |  |  |  |  |  |
| Observation         08/09/2020         08/09/2020         08/09/2020         08/09/2020         08/09/2020         08/09/2020         08/09/2020         08/09/2020         08/09/2020         08/09/2020         08/09/2020         08/09/2020         08/09/2020         08/09/2020         08/09/2020         08/09/2020         08/09/2020         08/09/2020         08/09/2020         08/09/2020         08/09/2020         08/09/2020         08/09/2020         08/09/2020         08/09/2020         08/09/2020         08/09/2020         08/09/2020         08/09/2020         08/09/2020         08/09/2020         08/09/2020         08/09/2020         08/09/2020         08/09/2020         08/09/2020         08/09/2020         08/09/2020         08/09/2020         08/09/2020         08/09/2020         08/09/2020         08/09/2020         08/09/2020         08/09/2020         08/09/2020         08/09/2020         08/09/2020         08/09/2020         08/09/2020         08/09/2020         08/09/2020         08/09/2020         08/09/2020         08/09/2020         08/09/2020         08/09/2020         08/09/2020         08/09/2020         08/09/2020         08/09/2020         08/09/2020         08/09/2020         08/09/2020         08/09/2020         08/09/2020         08/09/2020         08/09/2020         08/09/2020         08/09/2020         08/09/2020         08/09/                                                                                                    | 109/2020<br>ORMATIONS RAPIDES<br>Lei witches tribestre 2020                                                                                         |  |  |  |  |  |

| ۵        | STATISTIQUES ET ÉTUDES                                 | DÉFINITIONS, MÉTHODE                | S ET QUALITÉ                                           | SERVICES                                    | L'INSEE ET LA STA                      | ATISTIQUE PUBLIQUE   |
|----------|--------------------------------------------------------|-------------------------------------|--------------------------------------------------------|---------------------------------------------|----------------------------------------|----------------------|
| Accueil  | > Statistiques et études                               |                                     |                                                        |                                             |                                        |                      |
| Sta      | atistiques<br>Ivez ci-dessous les recherch             | et études<br>es les plus fréquentes |                                                        |                                             |                                        |                      |
| 530      | Statistiques nationales                                | <b>9</b> Statistiques locales       | Ů <b>∳</b> Ů Rece<br>de la                             | nsement<br>population                       | Compte<br>annuels                      | s nationaux          |
| <b>E</b> | Études nationales                                      | 🖳 Études régionales                 | Conj                                                   | oncture nationale                           | Indices<br>chronol                     | et séries<br>ogiques |
| MES      | CRITERES Supprin                                       | Balance des p                       | aiements                                               |                                             | Afficher par 10                        | 1 à 10 / 21970 ¥     |
| Affine   | er votre recherche                                     | Compte de capit<br>Séries chronolo  | al, compte financie<br>o <mark>giques</mark> 08/09/202 | r, compte des transact<br>0                 | tions courantes                        | >                    |
| THÈ      | MES<br>conomie – Conjoncture – Comj<br>ationaux (8412) | Deux tiers de     Insee Flash - N   | la population re                                       | groupés sur 11 % c<br>ne-Alpes par commune: | <b>du territoire</b><br>s – 08/09/2020 | >                    |
| > D      | émographie (2546)<br>evenus – Pouvoir d'achat –        | Bilan démogr                        | aphique 2019 : la                                      | population norma                            | ande poursuit sa ba                    | aisse                |
| * C      | onsommation (2760)                                     | Insee Analyses                      | Nº 82 Normandi                                         | - 08/00/2020                                |                                        | >                    |

À partir de différents critères (gauche de l'écran) : Thèmes, Niveau géographique, Catégories, Collections, il est possible d'accéder à de nombreuses données. Les résultats apparaissent sur la partie droite de l'écran, au fur et à mesure de la sélection des critères. Il faut ensuite cliquer sur le résultat repéré pour poursuivre la recherche.

# 5 – Les outils interactifs disponibles Comparateur de territoire

À partir d'un territoire choisi (commune, département, région, etc.), l'internaute peut obtenir, sur la base d'une liste de données établie par l'Insee, une comparaison avec un ou plusieurs autres territoires.

Prenons l'exemple du département de la Mayenne : nous souhaitons le « comparer » avec la région des Pays de la Loire et la France, et quelques autres communes mayennaises.

| Institut national de la statistique<br>et des études économiques              | • <u>Menu</u> • Con                                                                                                    | tepu                                   | epuis la page d'accueil, cliquer<br>r « Statistiques et études ». |
|-------------------------------------------------------------------------------|----------------------------------------------------------------------------------------------------|----------------------------------------|-------------------------------------------------------------------|
| Insee Mesurer pour comprendre                                                 | Rechercher sur                                                                                                    | le site                                | ۵.                                                                |
| STATISTIQUES ET ÉTUDES                                                        | ONS, MÉTHODES ET QUALITÉ SERVICES                                                                                                    | L'INSEE ET LA STATISTIQUE PUE          | ILIQUE                                                            |
|                                                                               |                                                                                                    |                                        |                                                                   |
| L'Institut national de la statistique et des études éconor                    | niques collecte, produit, analyse et diffuse des informat                                                                                                    | tions sur l'economie et la societe fra | nçaises                                                           |
| <b>i † † †</b>                                                                |                                                                                                    |                                        |                                                                   |
| 67.06 <sup>M</sup> + 0                                                        | 7 1%                                                                                                    | _ 12.8%                                | 6                                                                 |
| Population Infl                                                               | ation Chômage                                                                                                    | Croissance                             |                                                                   |
|                                                                               |                                                                                                    |                                        |                                                                   |
|                                                                               | (!                                                                                                    | )Accès rapide                          |                                                                   |
| Les conségu                                                                   | lences                                                                                                    | Réviser une pension,                   |                                                                   |
| < de la crise sanitair                                                        | e du Covid-19 >                                                                                                    | ndices et aide au calcul               |                                                                   |
| Retrouvez tous n                                                              | os travaux                                                                                                    | Obtenir un avis de situatio            | n                                                                 |
| •••                                                                           | 5                                                                                                    | Sirene                                 | ><br>>                                                            |
| • Dernières publications                                                      | 2                                                                                                    | S'informer sur les                     |                                                                   |
| 08/09/2020                                                                    | 08/09/2020                                                                                                    | lémarches Sirene                       | Besoin d'aide ? ×                                                 |
|                                                                               | INFORMATIONS RAPIDES                                                                                                    |                                        | <u>v</u> i                                                        |
|                                                                               |                                                                                                    |                                        |                                                                   |
| MES CRITERES Supprimer Cous                                                   |                                                                                                    | Afficher par 10 👻 1                    | Dans la rubrique « Niveau                                         |
|                                                                               | Balance des paiements                                                                                                    |                                        | l'écran). sélectionner le ni-                                     |
| Affiner votre recherche                                                       | Compte de capital, compte financier, compte des Séries chronologiques 08/09/2020                                                                                                    | transactions courantes                 | veau (ici : « Département »).                                     |
| THÈMES 👻                                                                      |                                                                                                    |                                        | Ensuite commencer à taper                                         |
| Économie - Conjoncture - Comptes                                              | Deux tiers de la population regroupés sur                                                                                                    | r 11 % du territoire                   | le mot « Mayenne » dans la                                        |
| <ul> <li>Démographie (2546)</li> </ul>                                        | insection in the second second s |                                        | fenêtre « 🤉 ». Au fur et à me-                                    |
| Revenus - Pouvoir d'achat -<br>Consommation (2760)                            | Bilan démographique 2019 : la population                                                                                                    | n normande poursuit sa baiss           | sure de la frappe, le site va                                     |
| Conditions de vie – Société (2600)                                            | Insee Analyses - N° 82 Normandie – 08/09/2020                                                                                                    |                                        | le nom de territoires départe-                                    |
| Marché du travail - Salaires (3636)                                           | Commerce extérieur de la France                                                                                                    |                                        | mentaux commençant par                                            |
| Secteurs d'activité (5248)                                                    | Exportation, importations, solde CAF-FAB, solve F<br>Séries chronologiques 08/09/2020                                                                                                    | AB-FAB, indice de prix et de volum     | « May ». Il suffit de sélec-                                      |
| > Territoires, villes et quartiers (1889)                                     |                                                                                                    |                                        | quant sur le nom qui apparaît                                     |
| Développement durable -<br>Environnement (350)                                | Des services meins utilisés qu'en métrope                                                                                                    | ole                                    | dans le menu déroulant.                                           |
| NIVEAU GÉOGRAPHIQUE 🛛 👻                                                       | Inse Analyses - N° 46 La Réunion – 08/09/2020                                                                                                    |                                        |                                                                   |
| Tous les niveaux géographiques 🔹                                              |                                                                                                    |                                        |                                                                   |
| Мау                                                                           | Une forte demande d'emploi mais des dif<br>Les services à la personne à La Réunion                                                                                                    | ficultés de recrutement                | >                                                                 |
| COM - Le May-sur-Èvre (49193) (478)<br>UU2010 - Le May-sur-Èvre (49122) (136) | Insee Flash - N° 182 La Réunion - 08/09/2020                                                                                                    |                                        |                                                                   |
| COM - Mayac (24262) (467)                                                     | Commerce extérieur en valeur 🗹                                                                                                    |                                        | HAUT                                                              |
| DEP - Mayenne (53) (477)                                                      | Direction Générale des Douanes et Droits Indirec                                                                                                    | ts (DGDDI)                             | > PAGE                                                            |

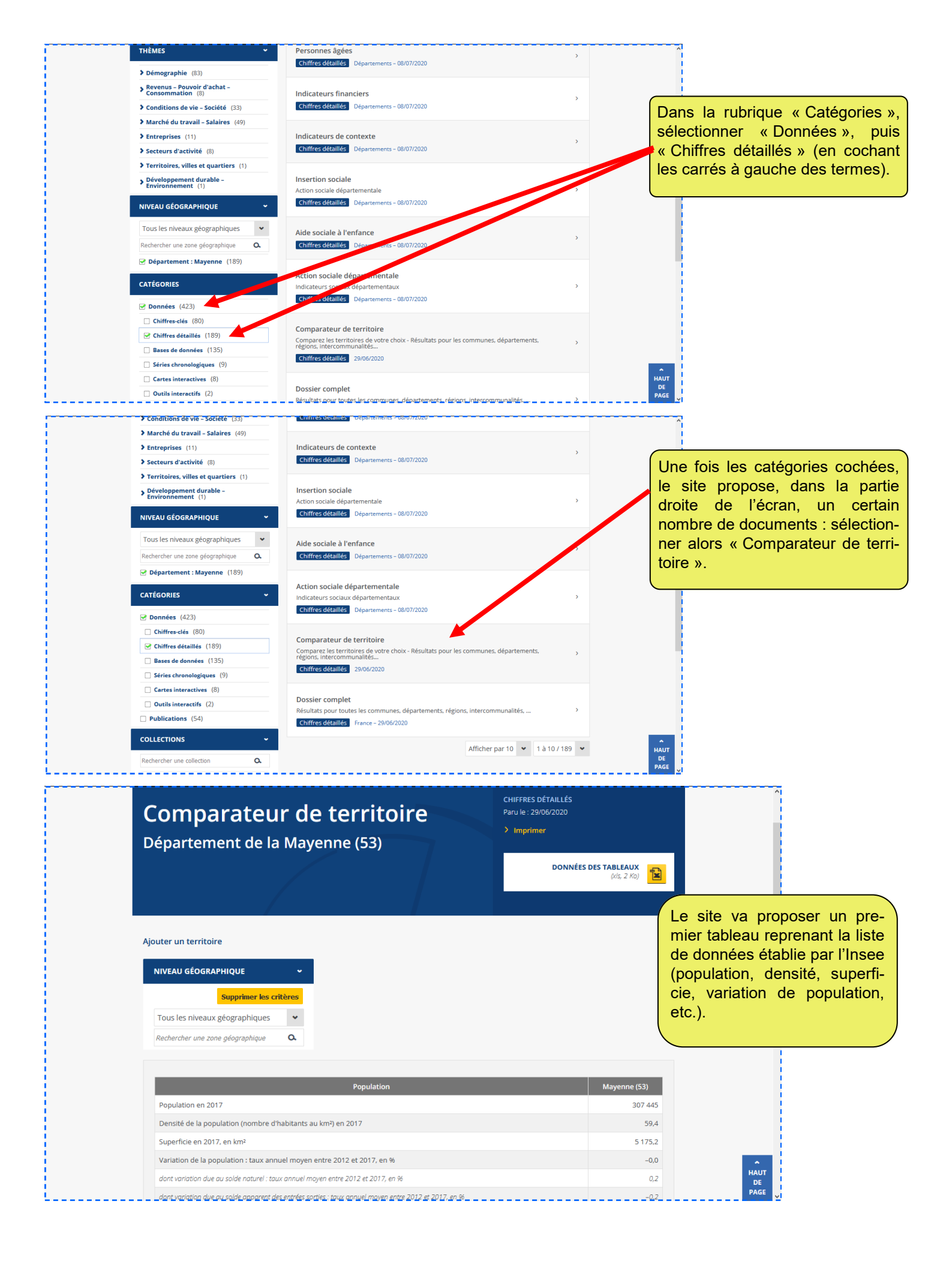

Pour effectuer la ou les comparaisons, il faut ensuite, sur cette même page, avant le tableau, sélectionner un autre territoire (ici : « Région », puis sélectionner « Pays de la Loire » qui va s'afficher dès la frappe des premières lettres de ce territoire). Les données vont s'afficher dans une colonne qui va se créer à droite de la première colonne (du premier territoire choisi). Et ainsi de suite...

Nous avons fait le test et avons arrêté notre comparaison à douze territoires différents. Le document est ensuite facilement imprimable en cliquant sur « Imprimer » en haut de l'écran.

| <b>Comparateur de territoire</b><br>Département de la Mayenne (53) | CHIFFRES DÉTAILLÉS<br>Paru le : 29/06/2020<br>> Imprimer |              |
|--------------------------------------------------------------------|----------------------------------------------------------|--------------|
|                                                                    | <b>DONNÉES DES TABLE.</b><br>(Xds, .                     | AUX<br>2 Ko) |
| Ajouter un territoire                                              |                                                          |              |
| NIVEAU GÉOGRAPHIQUE +                                              |                                                          |              |
| Supprimer les critères                                             |                                                          |              |
| Tous les niveaux géographiques 🔹                                   |                                                          |              |
| Rechercher une zone géographique <b>Q</b>                          |                                                          |              |
| 🕑 Région : Pays de la Loire                                        |                                                          |              |
|                                                                    |                                                          |              |
| Population                                                         | Mayenne (53) Pays de la L                                | oire (52)    |
| Population en 2017                                                 | 307 445                                                  | 3 757 600    |
| Densité de la population (nombre d'habitants au km²) en 2017       | 59,4                                                     | 117,1        |
| Superficie en 2017, en km²                                         | 5 175,2                                                  | 32 081,8     |
|                                                                    |                                                          |              |

| NIVEAU GÉOGRAPHIQUE              |     |  |  |  |  |  |  |
|----------------------------------|-----|--|--|--|--|--|--|
| Supprimer les critè              | res |  |  |  |  |  |  |
| Tous les niveaux géographiques   | *   |  |  |  |  |  |  |
| Rechercher une zone géographique | a.  |  |  |  |  |  |  |
| 🕑 Région : Pays de la Loire      |     |  |  |  |  |  |  |
| Arrondissement : Laval           |     |  |  |  |  |  |  |
| 🗹 Commune : Laval                |     |  |  |  |  |  |  |
| 🕑 Commune : Bonchamp-lès-Laval   |     |  |  |  |  |  |  |
| Commune : Louverné               |     |  |  |  |  |  |  |
| Commune : Saint-Berthevin        |     |  |  |  |  |  |  |

| Population                                                                                                  | Mayenne<br>(53) | Pays de la<br>Loire (52) | Laval<br>(532) | Laval<br>(53130) | Bonchamp-lès-<br>Laval (53034) | Louverné<br>(53140) | Saint-<br>Berthevin<br>(53201) |
|----------------------------------------------------------------------------------------------------|-----------------|--------------------------|----------------|------------------|--------------------------------|---------------------|--------------------------------|
| Population en 2017                                                                                          | 307 445         | 3 757 600                | 113 593        | 49 728           | 6 037                          | 4 302               | 7 344                          |
| Densité de la population (nombre<br>d'habitants au km²) en 2017                                             | 59,4            | 117,1                    | 165,6          | 1 453,2          | 219,4                          | 209,0               | 228,7                          |
| Superficie en 2017, en km²                                                                                  | 5 175,2         | 32 081,8                 | 686,1          | 34,2             | 27,5                           | 20,6                | 32,1                           |
| Variation de la population : taux annuel<br>moyen entre 2012 et 2017, en %                                  | -0,0            | 0,7                      | 0,2            | -0,4             | 0,8                            | 1,5                 | 0,1                            |
| dont variation due au solde naturel : taux<br>annuel moyen entre 2012 et 2017, en %                         | 0,2             | 0,3                      | 0,5            | 0,4              | 0,3                            | 0,6                 | 0,3                            |
| dont variation due au solde apparent des<br>entrées sorties : taux annuel moyen entre 2012<br>et 2017, en % | -0,2            | 0,4                      | -0,3           | -0,7             | 0,5                            | 0,9                 | -0,2                           |
|                                                                                                    |                 |                          |                |                  |                                |                     |                                |

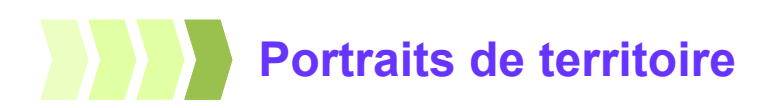

Depuis le 30 janvier 2019, via le portail « Statistiques locales » (https://statistiques-locales.insee.fr), l'Insee met à disposition des internautes un nouvel outil interactif permettant de créer des portraits de territoire sur des zones que l'on choisit. Outre la disponibilité d'un certain nombre d'indicateurs sociaux et économiques, cet outil permet d'établir des comparaisons entre territoires et propose des données historiques.

Afin de permettre à chacun d'utiliser ce nouvel outil, nous allons partir d'un exemple... et ainsi présenter la démarche à suivre pour concevoir un « Rapport et portrait de territoire », de façon pédagogique, par étape.

**Exemple choisi :** faire un portrait de territoire de la commune de Laval et des huit communes qui sont autour (à savoir, par ordre décroissant de leur population au 1<sup>er</sup> janvier 2016 : Saint-Berthevin, Bonchamp-lès-Laval, Changé, L'Huisserie, Louverné, Entrammes, Montigné-le-Brillant et Forcé – que nous allons nommer « Laval et sa 1<sup>ère</sup> couronne »), en le comparant avec le département de la Mayenne.

### Étape 1 Accéder à l'outil interactif

Depuis le portail, cliquer sur « Rapports » qui va permettre d'accéder à l'espace correspondant.

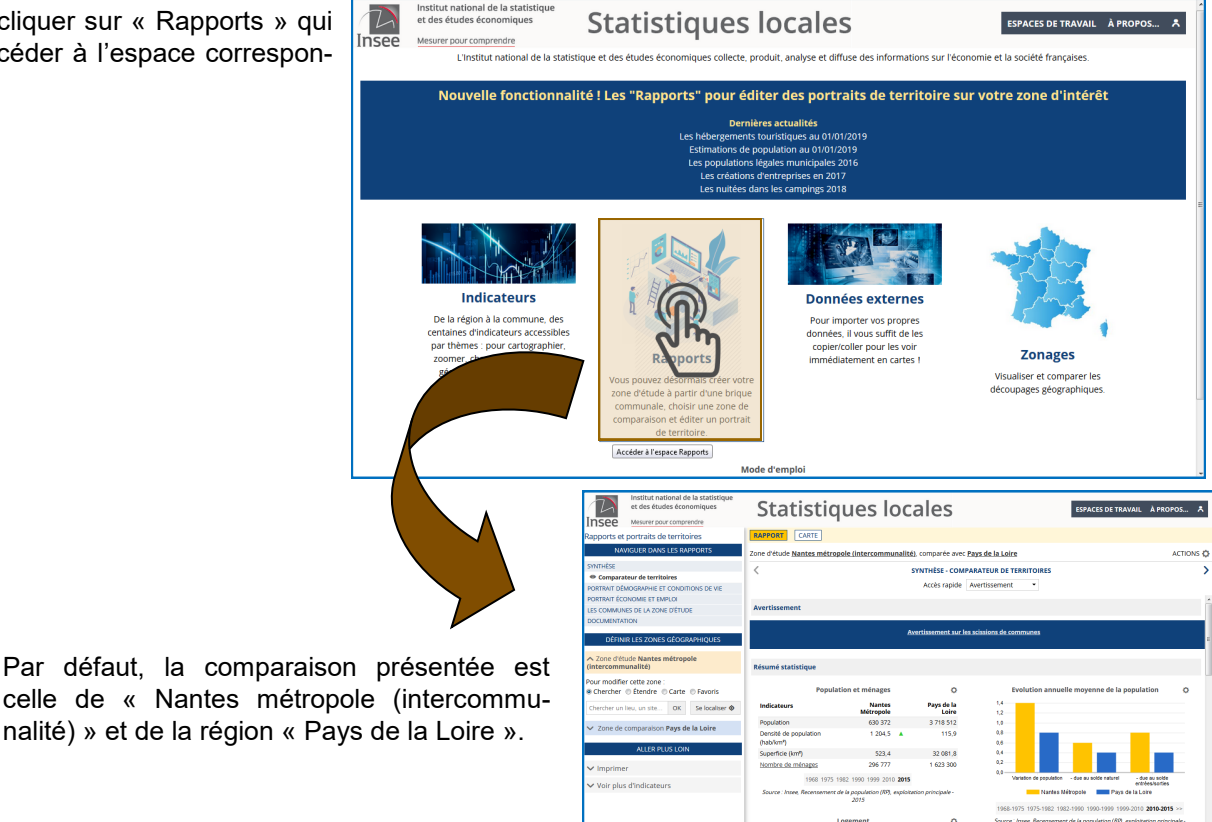

### Etape 2 Créer la zone d'étude (ici « Laval et sa 1<sup>ère</sup> couronne »)

Afin de définir les zones géographiques, dans la partie « Définir les zones géographiques » (1), à gauche de l'écran, s'assurer que « Chercher » est sélectionné, et taper le nom de la commune souhaitée (ici Laval), puis cliquer sur « OK ». Le portail va faire une recherche des territoires contenant le mot « Laval » et va établir une liste. Il faut ensuite sélectionner celui voulu - ici « Laval (53130) » -, en cliquant sur le territoire adéquat (2).

|                                                                          |       |                    |                                             |         | (            |   |
|--------------------------------------------------------------------------|-------|--------------------|---------------------------------------------|---------|--------------|---|
| DÉFINIR LES ZONES GÉOGRAPHI                                              | ₄ li  | DÉF                | INIR LES ZONES                              | s géog  |              | ŋ |
| <ul> <li>Zone d'étude Nantes métropole<br/>(intercommunalité)</li> </ul> |       | ∧ Zone<br>(interco | d'étude <b>Nante</b> :<br><b>mmunalité)</b> | s métro | opole        | Z |
| Pour modifier cette zone :<br>Othercher   Étendre  Carte  Favo           | oris  | Pour moo<br>Cherch | difier cette zone<br>Ier 💿 Étendre          | e :     | te © Favoris | ; |
| Chercher un lieu, un site OK Se locali                                   | ser 📀 | laval              |                                             | ОК      | Se localiser | • |
|                                                                          |       | Sélection          | ner un territoir                            | e       |              |   |
| Zone de comparaison Pays de la Loin                                      | e     | COMMU              | NE 2018                                     |         |              | 3 |
|                                                                          |       | Laval (3           | 8206)                                       |         |              |   |
| ALLER PLUS LOIN                                                          |       | Laval (5           | 3130)                                       |         |              |   |
|                                                                          |       | I and all          | Ale (00450)                                 |         |              |   |

Afin de visualiser et sélectionner les huit autres communes de la zone d'étude, cliquer sur « Carte » (toujours dans la partie « Définir les zones géographiques »).

La carte apparaît au centre de l'écran et la commune de Laval est sélectionnée (tour rouge).

Pour sélectionner l'ensemble des communes concernées par la zone d'étude, il faut tenir la touche « Majuscule » de son clavier appuyée et sélectionner, à l'aide du clic droit de la souris, les autres communes.

Relâcher la touche du clavier et le clic droit de la souris pour valider l'ensemble de la zone d'étude.

Cette zone d'étude peut être enregistrée pour une utilisation ultérieure. Depuis la partie « Définir des zones géographiques », cliquer sur « Favoris ». Dans le menu déroulant qui s'affiche, cliquer sur « Mettre la zone courante en favori ». Le portail se charge d'enregistrer la zone.

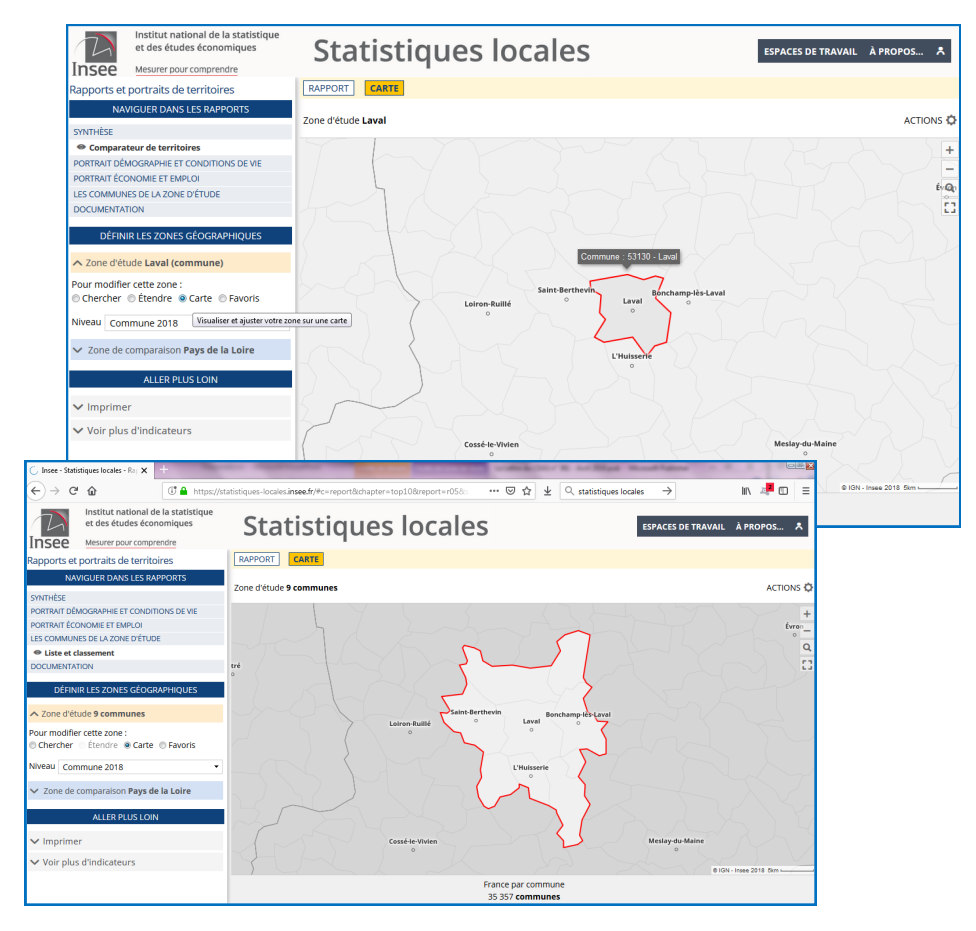

### Étape 3 Pour sélectionner un territoire de comparaison

Pour sélectionner le territoire de comparaison, cliquer sur la zone bleue de la partie « Définir les zones géographiques ».

Comme pour la zone d'étude, plusieurs possibilités : « Chercher » (à partir du nom), « Carte » (en cliquant sur le territoire voulu sur la carte au centre de l'écran – en veillant à bien avoir sélectionné le niveau souhaité dans le menu déroulant juste en dessous) ou « Favoris » (si la zone souhaitée a été enregistrée préalablement).

Pour notre exemple, cliquer sur « Carte », puis sélectionner le niveau « Département 2018 » et cliquer sur le département de la Mayenne qui apparaît au centre de l'écran.

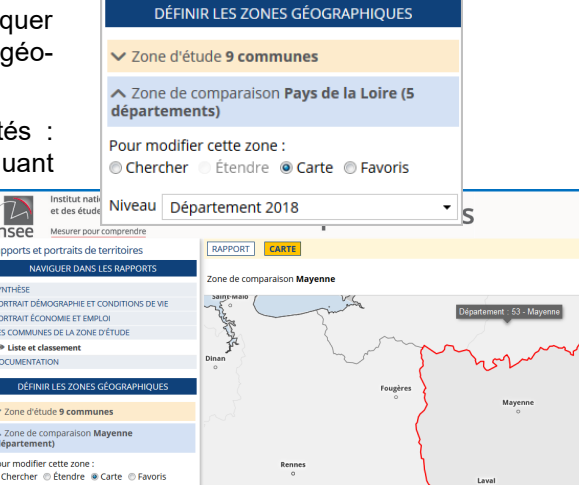

artement 2018

### Étape 4. Accéder aux rapports

Cliquer sur le terme « Rapport » au dessus de la carte, afin d'accéder aux différents rapports.

La partie « Naviguer dans les rapports » (à gauche de l'écran) permet d'accéder à la synthèse, au « Portrait démographie et conditions de vie », au « Portrait économie et emploi », à la liste des communes de la « Zone

ESPACES DE TRAVAIL À

d'étude » et à la « Documentation » liée à la structuration et au contenu des rapports. Il est aussi possible d'accéder à des données liées aux « Électeurs inscrits sur les listes » (données département, région ou France).

En déroulant les portraits, sur l'écran de l'ordinateur, il est possible d'accéder à des données historiques. Ci-contre, en cliquant sur « 2010 » ou « 2015 » en bas du tableau ou de la pyramide des âges, on obtient les données correspondant aux années.

Il est également possible d'imprimer les rapports. Pour cela, il faut sélectionner un des documents et cliquer sur le terme « Actions », en haut, à droite de l'écran.

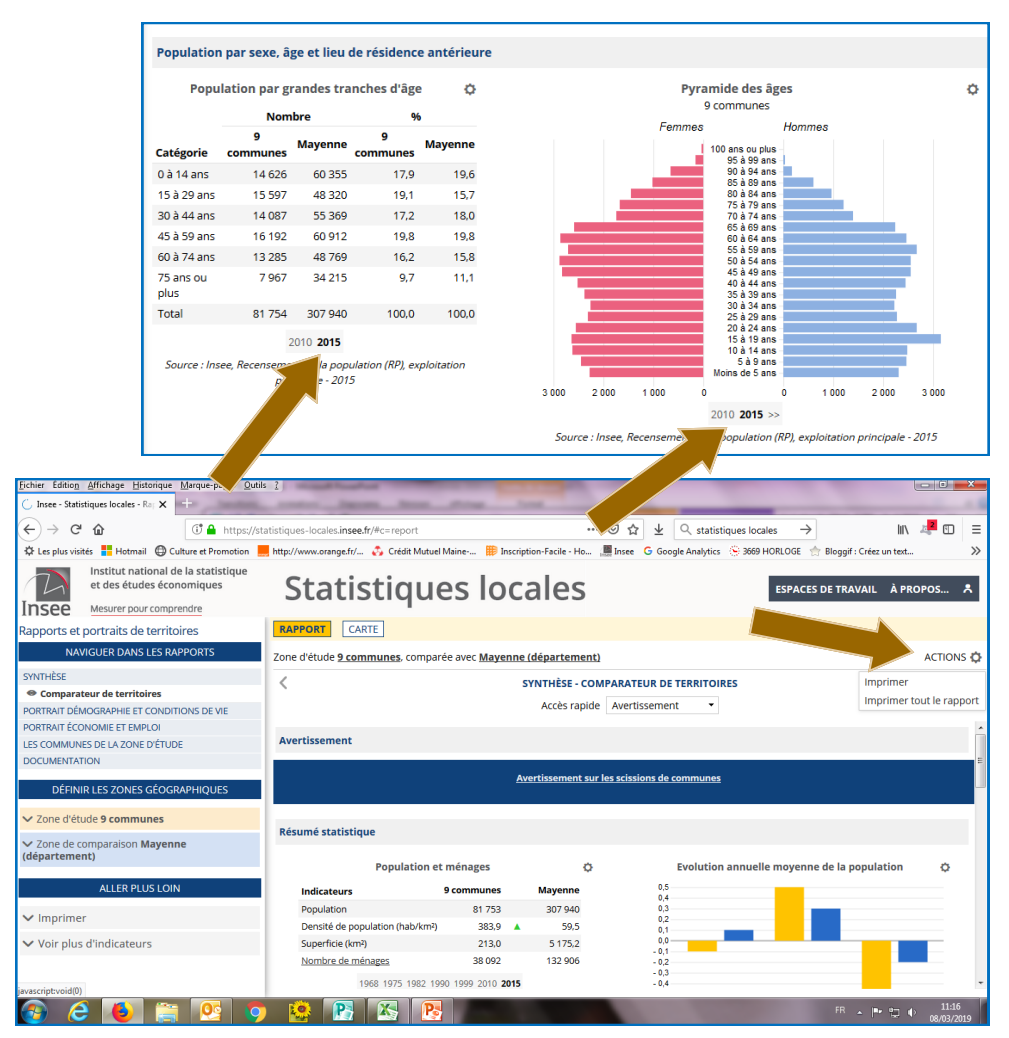

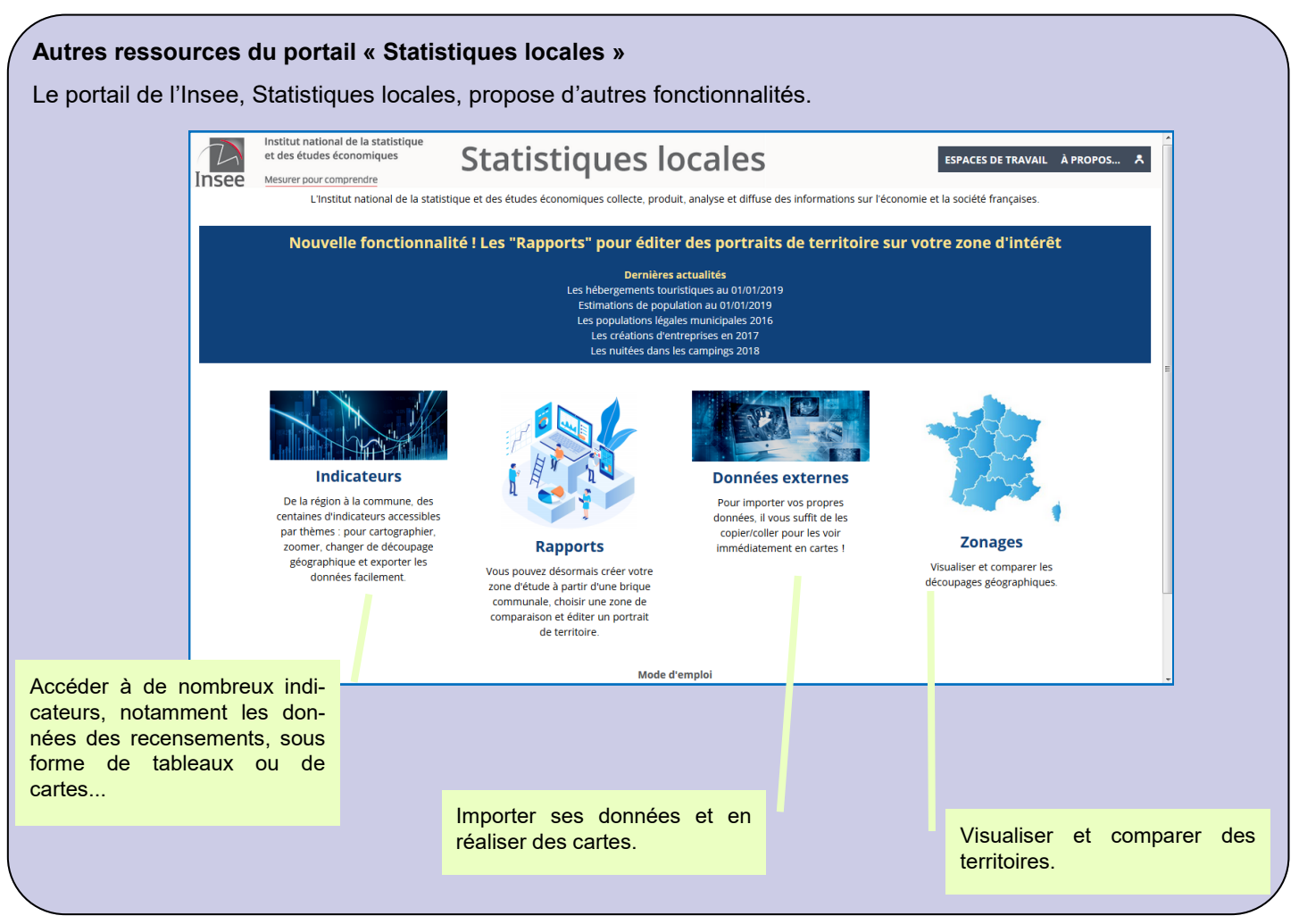

# Évaluation des espérances de vie

Chaque année, l'Insee produit les calculs d'espérance de vie en France. L'espérance de vie rend compte des conditions de mortalité une année donnée et contribue à évaluer le niveau de développement économique et social du territoire.

À partir de ces données, l'Insee a développé un outil interactif intitulé : « Les espérances de vie » <sup>(1)</sup>.

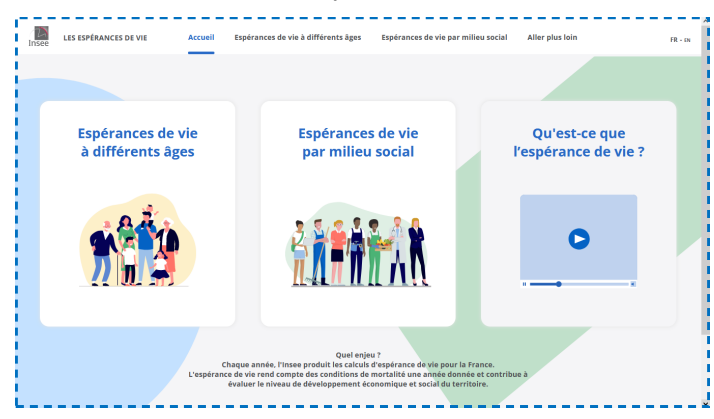

**Un premier lien hypertexte**, permet d'accéder aux espérances de vie à différents âges.

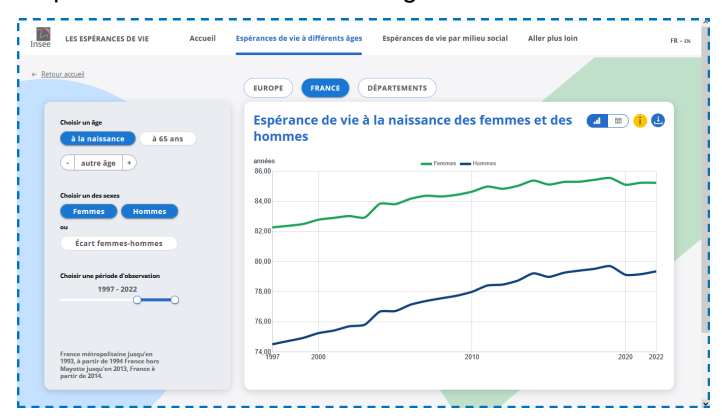

L'interactivité réside dans le fait que l'internaute peut modifier les différents critères proposés :

- ✓ L'âge : « à la naissance », « à 65 ans » ou à un « autre âge ».
- ✓ Le sexe : « femmes » / « hommes », ou « Écart femmes-hommes ».
- ✓ La période d'observation entre 1946 et 2022.
- ✓ Le territoire : « Europe », « France », « Départements »

Dans l'onglet « Département », possibilité de sélectionner le département souhaité (espérance de vie en cliquant sur le département concerné). Par exemple, à la naissance, l'espérance de vie des femmes, en Mayenne, est de 85,6 années. Les données peuvent faire l'objet d'une carte (cf. ci-après) ou d'un tableau : là encore, le choix est laissé à l'internaute. De même, les données peuvent être téléchargées.

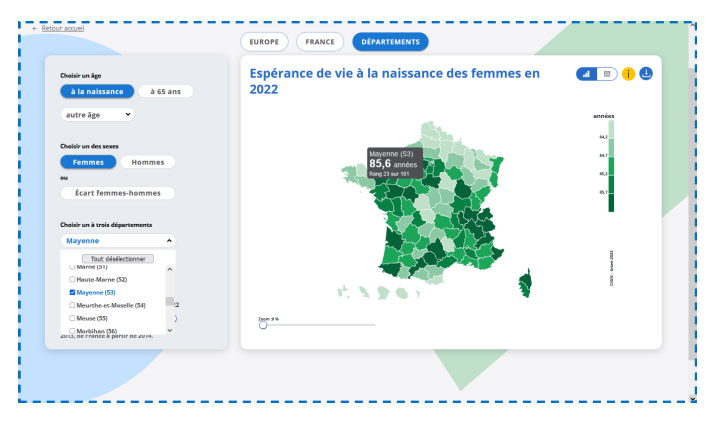

Le deuxième lien hypertexte donne l'accès aux espérances de vie par milieu social.

L'interactivité permet ici de sélectionner :

- ✓ L'âge : « à la naissance », « à 65 ans » ou à un « autre âge ».
- ✓ Le milieu social en fonction : du « niveau de vie », du « diplôme » ou de la « catégorie sociale ».

Lorsque le milieu social est sélectionné, l'internaute a alors accès à des comparaisons qu'il devra choisir :

- ✓ « Niveau de vie » : « 500 €/mois », « 1 000 €/mois », etc.
- ✓ « Diplôme » : « Sans diplôme », « Brevet », etc.
- ✓ « Catégorie sociale » : « Agriculteur », « Cadre », etc.

Ces comparaisons peuvent se faire entre des niveaux identiques ou avec l'ensemble des niveaux : un écart est alors calculé. Ici, les données obtenues font l'objet d'un graphique (cf. ci-après) ou d'un tableau, au choix de l'internaute – les données peuvent également être téléchargées.

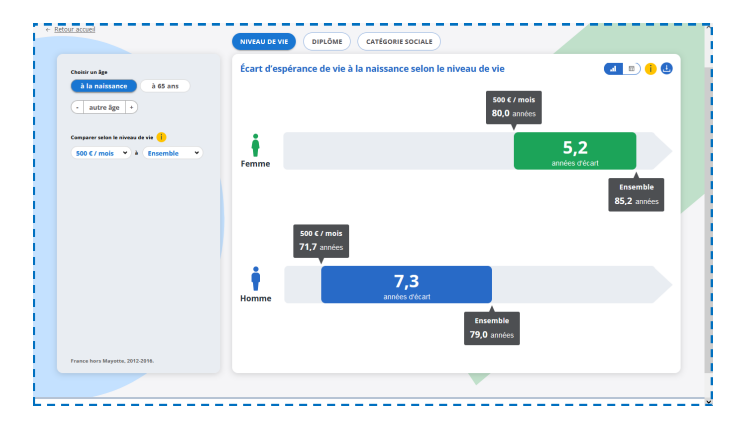

Le troisième lien hypertexte est une vidéo d'un peu moins de deux minutes, qui explique ce qu'est l'espérance de vie.

<sup>(1) -</sup> https://www.insee.fr/fr/outil-interactif/6794598